## Remote Deposit:

1) Enter your Username and Password to Login to Remote Deposit

| PCB BAN   | К                |                                                               |
|-----------|------------------|---------------------------------------------------------------|
| Sign In   |                  |                                                               |
| Sign in   |                  |                                                               |
| User Name |                  |                                                               |
| Password  |                  |                                                               |
|           | Forgot Password? | Sign In                                                       |
|           |                  |                                                               |
|           |                  | Copyright © 2015-2024 FIS. Rights LR14 .21.2024.1 Angular 1.8 |

- 2) For first time login, you need to set up a security phrase and challenge questions and register your device (PC) Here are the steps to complete this process.
  - a) Click Continue

| PC | BBANK                                                                                                    |
|----|----------------------------------------------------------------------------------------------------|
|    | Set Up Secure Authentication                                                                                                    |
|    | Secure Authentication is a service to help protect you from fraudulent online activity. It also helps us ensure that only authorized individuals can access financial information online.<br>Setup is easy. You simply:                                 |
|    | > Set up a security phrase and challenge questions. These questions may be asked during the signon process to confirm that an authorized individual can access financial information online.                                                            |
|    | • Register your personal computer (optional). We ask that you register computers you commonly use to access your financial information online. This authorization helps us ensure that only recognized locations are accessing your information online. |
|    | Cancel Continue                                                                                                    |
|    |                                                                                                    |
|    | Copyright © 2015-2024 FIS. Rights LR14.21.2024.1 Angular 1.8                                                                                                    |

*b)* Enter Security Phrase – This must be longer than 20 characters long. \*Security Phrase is not required to be enter each time you login.

Select and answer 3 Challenge Questions and once finished, click Continue to proceed

| 7 РСВ В | NK                                                                                                    |       |
|---------|----------------------------------------------------------------------------------------------------|-------|
|         | Challenge Questions Register Device Review                                                                                                    |       |
|         | Enter Your Security Phrase                                                                                                    |       |
|         | Your security phrase will be displayed with the challenge questions when you log on.  Security Phrase Required field                                                                                                 |       |
|         | Select Challenge Questions                                                                                                    |       |
|         | These questions may be asked when you log on to confirm that you are an authorized individual. When asked, you must correctly answer these questions to log on. All answer required for the security set up process. | s are |
|         | Question 👻                                                                                                    |       |
|         | Answer 👁                                                                                                    |       |
|         | Question -                                                                                                    |       |
|         | Answer                                                                                                    |       |
|         | Question -                                                                                                    |       |
|         | Answer                                                                                                    |       |
|         | Cancel Continu                                                                                                    | e     |
|         | Copyright © 2015-2024 FIS. Rights LR14 21.2024.1 Angular 1.8                                                                                                    |       |

*c)* Check mark next to [Remember this device] and Click Continue to proceed. \*Once your device is registered, you will not require to do challenge question process again.

| 🚺 РСВ В | ANK                                                                                                    |
|---------|----------------------------------------------------------------------------------------------------|
|         | Challenge Questions Register Device Review                                                                                                    |
|         | Register This Machine                                                                                                    |
|         | We ask you to register personal computers that you commonly use to access DirectLink Merchant. On a registered computer, you are not asked to answer questions when you sign on, making it faster to access DirectLink Merchant. We don't recommend registering public computers or computers you use infrequently. When you use these computers, we will ask you additional questions before you sign on to protect your information. Remember this device o Previous Cancel Continue |
|         | Copyright © 2015-2024 FIS. Rights LR14. 21.2024.1 Angular 1.8                                                                                                    |

*d*) As a final step, please review all the information you have inputted and enter your password and click Continue to complete the process.

| BANK                                                                               |                                                                                                    |
|------------------------------------------------------------------------------------|----------------------------------------------------------------------------------------------------|
| Challenge Questions Register Device                                                | Review                                                                                                    |
| Enter Your Security Phrase                                                         |                                                                                                    |
| Your security phrase will be displayed with                                        | the challenge questions when you log on.                                                                                                 |
| Security Phrase                                                                    | ABC Company ABC Company                                                                                                    |
| Select Challenge Questions                                                         |                                                                                                    |
| These questions may be asked when you<br>required for the security set up process. | og on to confirm that you are an authorized individual. When asked, you must correctly answer these questions to log on. All answers are |
| Question                                                                           | What city were you born in?                                                                                                    |
| Answer                                                                             | City                                                                                                    |
| Question                                                                           | What was your first car?                                                                                                    |
| Answer                                                                             | Car                                                                                                    |
| Question                                                                           | What is your favorite color?                                                                                                    |
| Answer                                                                             | Color                                                                                                    |
| Device Registration                                                                |                                                                                                    |
|                                                                                    | Remember this device O                                                                                                    |
| Confirm Password                                                                   |                                                                                                    |
| Enter your password and click 'Continue' to                                        | proceed with enrollment.                                                                                                    |
| Password                                                                           | þ******                                                                                                    |
|                                                                                    | Previous Cancel Continue                                                                                                    |
|                                                                                    | Copyright @ 2015-2024 FIS. Rights LR14. 21.2024.1 Angular 1.8                                                                            |

**3)** Select the [Account] that you want to make a deposit to and enter the total deposit dollar amount then, click [Create Deposit]

| Welcome Eric                                                    | Kim!                                      |             |                             |              | Create Deposit       |                       |  |  |
|-----------------------------------------------------------------|-------------------------------------------|-------------|-----------------------------|--------------|----------------------|-----------------------|--|--|
| Today is 04/04/2024<br>Deposit Cut-off 1                        | at 7:55:52 AM! ERICK<br>ime is 5 P.M. PST | BPM.        | BR 01                       |              |                      |                       |  |  |
| Any deposit(s) trai                                             | smitted after cut-off                     | ay.         | Account<br>Checking****7502 |              |                      |                       |  |  |
| You made your last                                              | deposit for \$0.00 on UI                  | DWN).       |                             |              |                      |                       |  |  |
| For any additional in                                           | formation, please call                    |             | Control Total               |              |                      |                       |  |  |
| www.mypcbbank.c                                                 | om.                                       |             | ank you!                    |              |                      |                       |  |  |
| <u>www.mypcbbank.c</u><br>Thank you!                            | <u>om</u> .                               |             |                             |              | \$ 0.00              | ate Tape Create Depos |  |  |
| www.mypcbbank.c<br>Thank you!<br>eposits<br>Open 1 Pend         | ling 3 Recent                             | 8           |                             |              | \$ 0.00              | ate Tape Create Depos |  |  |
| www.mypcbbank.o<br>Thank you!<br>POSITS<br>Open 1 Pend<br>eated | ling 3 Recent<br>Tracking #               | 3<br>Status | Location                    | Account Name | \$ 0.00<br>Creations | ate Tape Create Depos |  |  |

4) Click [Capture] to activate your scanner and run the checks.

| Capture Items | Correct Iter | ms Balar | nce Deposit | Review Deposit       |         |        |         | :    |
|---------------|--------------|----------|-------------|----------------------|---------|--------|---------|------|
|               |              | Q        |             |                      |         |        |         |      |
|               |              | Q        |             |                      |         |        |         |      |
|               |              | C        | Press 'C    | anture' to begin can |         |        |         |      |
|               |              | C        | 11033 0     |                      |         |        |         |      |
|               |              | Q        |             |                      |         |        |         |      |
|               |              |          | Sequence #  |                      |         |        | Capture | Next |
| ltems 🕖       |              |          |             |                      |         |        |         | :    |
| Amount        |              | Sequence |             | Routing Number       | Account | Serial |         |      |

5) Once all the scanning completes, click [Stop Scan] to complete

|    | Capture Items |                  |   |
|----|---------------|------------------|---|
| ms | Scanning      |                  |   |
|    |               | Cancel Stop Scan | • |

## 6) Click [Next] to proceed the next step

| Capture Items | Correct Items | Balance Deposit F                                                                                                    | Review Deposit                   |                                                                                                    |        | :            |
|---------------|---------------|----------------------------------------------------------------------------------------------------|----------------------------------|----------------------------------------------------------------------------------------------------|--------|--------------|
| Items 2       |               | EBANKING DEPT<br>The indicate and burn<br>IN AUGUST AND THE INFORMATION<br>Pay to the<br>Char of<br>PACIFIC CIT<br>The pacific form<br>The pacific form | (FOR TEST PURPOSE II)<br>= 1<br> | 1/24 029311<br>500<br>Dollar, ↑ 5.**<br>Dollar, ↑ 500<br>100<br>100<br>100<br>100<br>100<br>100<br>100 |        | Capture Next |
| Amount        | Seq           | luence                                                                                                    | Routing Number                   | Account                                                                                                | Serial |              |
| \$0.00        | 635           | 3792000010                                                                                                    | 122043602                        |                                                                                                    |        |              |
| \$15.00       | 635           | 3792000020                                                                                                    | 122043602                        |                                                                                                    |        |              |

- 7) There are 3 tabs to complete your deposit: Correct Items / Balance Deposit / Review Deposit
  - *a.* If there are any error in detection, you will get to the "Correct Items" tab and will required to update the red highlighted sections.

| Q     031944       Q     International But With sold       International But With sold     3       International But But But But But But But But But But | \$ 0.00<br>The amount must b<br>MICR<br>122043602 | e greater than \$0 ar | Id less than \$99 | 9,999,999.99. | <b>II</b> * |
|----------------------------------------------------------------------------------------------------|---------------------------------------------------|-----------------------|-------------------|---------------|-------------|
| Duplicate Item Click to view                                                                                                    | ~                                                 |                       | Remove            | Verify MICR   | Accept      |

- b. If the total amount you have enter do not match with scanned items total, you will get to the "Balance Deposit" tab and will require to review and correct the amount.
   Once you complete the adjustment,
  - ① Click [Save Changes]
  - ② Then, click [Review] to proceed to "Review Deposit" tab.

| Capture Items | Correct Items                                        | Balance Deposit | Review Deposit   |                |                     |              | :      |
|---------------|------------------------------------------------------|-----------------|------------------|----------------|---------------------|--------------|--------|
| Q             | DIGITAL BANKING D                                    | DEPT            | 031944           | Deposit Inform | ation               |              |        |
| Q .           | BYOL WILSHIRE BLVD SUITE 100<br>LOS ANGELES CA 90010 | -               | 3                | De             | bit Total \$15.01   |              |        |
| C             |                                                      | 2               | Dellars 🗊 jjjjäh | Di             | fference \$14.89    |              |        |
| 2             | myPCBbank.com<br>(213) 210-2000<br>For               |                 |                  | Cont           | strol Total \$ 0.12 |              |        |
| Sequer        | nce #63537920000                                     | <br>010         |                  |                | Capture             | Save Changes | Review |
| All Items 2   | Amount Ed                                            | lited 1 CAR     | Warnings 0       |                |                     | 1            | 2      |
| Amount        | Seq                                                  | uence           | Routing          | Account        | Serial              |              |        |
| \$ 0.01       | 6353                                                 | 3792000010      | 122043602        |                |                     |              |        |
| \$ 15.00      | 6353                                                 | 3792000020      | 122043602        |                |                     |              |        |
|               |                                                      |                 |                  |                |                     |              |        |

*c.* As a final step, [Review Deposit] tab, review the deposit information and click Submit to complete your deposit.

| Capture Item | is Correct Items Balanc                    | e Deposit Review Deposit           |                     |                       | :      |  |
|--------------|--------------------------------------------|------------------------------------|---------------------|-----------------------|--------|--|
| Q            | Merchant Capture Deposit Ticket            |                                    | Deposit Information |                       |        |  |
| C C          | Account Number:                            | 1157502                            | Location            | BR 01                 |        |  |
| С            | Date:<br>Amount:                           | 04/04/2024 10:21:08 AM<br>\$ 15.01 | Item Count          | 2                     |        |  |
| 8            |                                            |                                    | Date                | 04/04/2024 8:21:09 am |        |  |
|              | 1:5011++36021: 115250204020 - 200000015012 |                                    | Tracking Number     | M006353792            |        |  |
|              |                                            |                                    | Account             | Checking****7502      |        |  |
|              |                                            |                                    | Control Total       | \$15.01               |        |  |
|              |                                            |                                    |                     | Balance               | Submit |  |

8) Once deposit process completes, you have multiple option to save your deposit Receipt

| Capture Items | s Correct Items Balan                               | nce Deposit Review Deposit        |                     |                       |                               |
|---------------|-----------------------------------------------------|-----------------------------------|---------------------|-----------------------|-------------------------------|
| The dep       | oosit was submitted for rev                         | view successfully!                |                     |                       |                               |
| e<br>Q        |                                                     | Merchant Capture Deposit Ticket   | Deposit Information |                       |                               |
| C             | Account Number:                                     | 1157502<br>04/04/2024 10:21:08 AM | Location            | BR 01                 |                               |
| C             | Amount:                                             | \$ 15.01                          | Item Count          | 2                     |                               |
| C             |                                                     |                                   | Date                | 04/04/2024 8:21:09 am |                               |
|               | 1550 L = 360 21 L 1 5 2 50 20 40 20 200000 L 50 L = |                                   | Tracking Number     | M006353792            |                               |
|               |                                                     | ·                                 | Account             | Checking****7502      |                               |
|               |                                                     |                                   | Control Total       | \$15.01               |                               |
|               |                                                     |                                   |                     | *                     | Receipt -                     |
|               |                                                     |                                   |                     |                       | Deposit Detail                |
|               |                                                     |                                   |                     |                       | Image Report (1x3 Front Only) |
|               |                                                     |                                   |                     |                       | Image Report (Front + Back)   |
|               |                                                     |                                   |                     |                       | Image Report (Front Only)     |